### **TUGAS MAKALAH**

(Installasi Docker dan Membangun Server Website E-commerce)

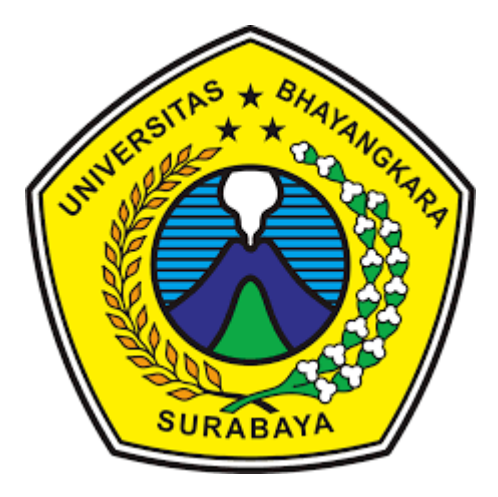

## Dosen Pengampu R. Dimas Adityo ST,MT.

# Disusun Oleh

| • | Bayu Eka Wibowo       | (1914321035) |
|---|-----------------------|--------------|
| • | Indra Prasetyo W      | (1914321005) |
| • | Bragas Antero         | (1914321036) |
| • | Ilyasa Octavianto A.D | (1914321027) |
| • | <b>Badrus Solihin</b> | (1914321006) |
|   | Andhika Ravu D        | (101/201026) |

- Andhika Bayu D. (1914321036)
- Gusti Rama Dwi N. (1914321017)

# JURUSAN TEKNIK INFORMATIKA UNIVERSITAS BHAYANGKARA

### **SURABAYA**

2019

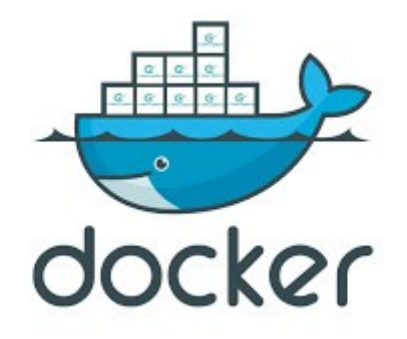

# Apa itu Docker ??

Docker adalah aplikasi yang menyederhanakan proses, mengelola proses aplikasi dalam container. container memungkinkan Anda menjalankan aplikasi Anda dalam proses yang sumber daya yang terbatas. Container lebih portabel, lebih ramah sumber daya, dan lebih bergantung pada sistem operasi host.

"Kemampuan utama Docker yang baru adalah memungkinkan Anda untuk "mengemas" aplikasi atau serangkaian layanan dalam container. Container Docker adalah instance dari aplikasi berisi semua library dan komponen yang diperlukan agar aplikasi dapat berfungsi. Dari sudut pandang teknis, container adalah sejenis perangkat virtual tereduksi yang berfungsi secara independen dari sistem operasi tempat aplikasi atau layanan tertentu dijalankan" (<u>Hostinger.co.id</u>)

Untuk mengikuti tutorial ini anda perlu melakukan hal berikut:

- Install Ubuntu 20.04
- Membuat akun di hub.docker.com
- login menggunakan super user

# Installasi Docker

Update system anda

# apt update
# apt upgrade

### Install beberapa paket prerequisite

```
# apt install apt-transport-https ca-certificates curl software-
properties-common
```

### Tambahkan GPG key

```
# curl -fsSL https://download.docker.com/linux/ubuntu/gpg | sudo
apt-key add -
```

Tambahkan Repository

```
# sudo add-apt-repository "deb [arch=amd64]
https://download.docker.com/linux/ubuntu $(lsb_release -cs)
stable"
```

#### Update system

# apt update

### Install docker di Ubuntu 20.04

# apt install docker-ce

Cek docker apakah sudah terinstall

```
# systemctl status docker
root@Anubis:~# sudo systemctl status docker
• docker.service - Docker Application Container Engine
Loaded: loaded (/lib/systemd/system/docker.service; enabled;
vendor preset>
Active: active (running) since Fri 2020-07-03 09:40:52 WIB;
2h 11min ago
TriggeredBy: • docker.socket
Docs: https://docs.docker.com
Main PID: 1002 (dockerd)
Tasks: 14
Memory: 115.6M
CGroup: /system.slice/docker.service
____1002 /usr/bin/dockerd -H fd:// --containerd=/run/
containerd/cont>
```

# Menggunakan Docker di Ubuntu 20.04

Setelah melakukan installasi docker, kita akan belajar menggunakan docker tersebut. susunan perintah docker adalah

```
docker [OPTIONS] COMMAND
```

| option |
|--------|
|--------|

```
Options:
                           Location of client config files (default
      --config string
                                "/root/.docker")
 -c, --context string
                            Name of the context to use to connect to the
                                daemon (overrides DOCKER_HOST env var and
                                default context set with "docker context
use")
 -D, --debug
                             Enable debug mode
  -H, --host list
                            Daemon socket (s) to connect to
  -1, --log-level string Set the logging level
                                ("debug" | "info" | "warn" | "error" | "fatal")
                                (default "info")
      --tls
                              Use TLS; implied by --tlsverify
```

| tlscacert string | Trust certs signed only by this CA (default |
|------------------|---------------------------------------------|
|                  | "/root/.docker/ca.pem")                     |
| tlscert string   | Path to TLS certificate file (default       |
|                  | "/root/.docker/cert.pem")                   |
| tlskey string    | Path to TLS key file (default               |
|                  | "/root/.docker/key.pem")                    |
| tlsverify        | Use TLS and verify the remote               |
| -v,version       | Print version information and quit          |

### Command :

| Commands:     |                                                                     |
|---------------|---------------------------------------------------------------------|
| attach        | Attach local standard input, output, and error streams to a         |
| running conta | ainer                                                               |
| build         | Build an image from a Dockerfile                                    |
| commit        | Create a new image from a container's changes                       |
| ср            | Copy files/folders between a container and the local filesystem     |
| create        | Create a new container                                              |
| diff          | Inspect changes to files or directories on a container's filesystem |
| events        | Get real time events from the server                                |
| exec          | Run a command in a running container                                |
| export        | Export a container's filesystem as a tar archive                    |
| history       | Show the history of an image                                        |
| images        | List images                                                         |
| import        | Import the contents from a tarball to create a filesystem image     |
| info          | Display system-wide information                                     |
| inspect       | Return low-level information on Docker objects                      |
| kill          | Kill one or more running containers                                 |
| load          | Load an image from a tar archive or STDIN                           |
| login         | Log in to a Docker registry                                         |
| logout        | Log out from a Docker registry                                      |
| logs          | Fetch the logs of a container                                       |
| pause         | Pause all processes within one or more containers                   |
| port          | List port mappings or a specific mapping for the container          |
| ps            | List containers                                                     |
| pull          | Pull an image or a repository from a registry                       |
| push          | Push an image or a repository to a registry                         |
| rename        | Rename a container                                                  |
| restart       | Restart one or more containers                                      |
| rm            | Remove one or more containers                                       |
| rmi           | Remove one or more images                                           |
| run           | Run a command in a new container                                    |
| save          | Save one or more images to a tar archive (streamed to STDOUT by     |
| default)      |                                                                     |
| search        | Search the Docker Hub for images                                    |
| start         | Start one or more stopped containers                                |
| stats         | Display a live stream of container(s) resource usage statistics     |
| stop          | Stop one or more running containers                                 |
| tag           | Create a tag TARGET_IMAGE that refers to SOURCE_IMAGE               |
| top           | Display the running processes of a container                        |
| unpause       | Unpause all processes within one or more containers                 |
| update        | Update configuration of one or more containers                      |
| version       | Show the Docker version information                                 |
| wait          | Block until one or more containers stop, then print their exit      |
| codes         |                                                                     |

Untuk memeriksa apakah dapat mengakses dan mengunduh image dari dokcer hub, ketikan perintah berikut;

# docker run hello-word

Mencari docker images

# docker search debian root@Anubis:~# docker search debian NAME DESCRIPTION STARS OFFICIAL AUTOMATED ubuntu Ubuntu is a Debianbased Linux operating sys ... 11068 [OK] Debian is a Linux debian distribution that's compos... 3524 [OK] arm32v7/debian Debian is a Linux distribution that's compos... 66 itscaro/debian-ssh 28 debian: jessie [OK] arm64v8/debian Debian is a Linux distribution that's compos ... 4

### Download Images dari Docker hub

# docker pull debian

Cek images

# docker images

# Running docker container

Setelah mendownload images, selanjutnya kita akan membuat container dari images tersebut.

# docker run -it debian
root@462605080fa5:/#

Menyimpan konfigurasi Container kedalam images

Untuk menyimpan container yang kita setting, kita perlu menyimpan manual dengan mengetikan perintah susunan perintah

```
docker commit [OPTIONS] CONTAINER [REPOSITORY[:TAG]]
```

# docker commit 462605080fa5 (username-akun-docker)/debian:demo

# Push image ke Docker hub

Untuk push/mendorong image ke repository docker hub, anda perlu membuat akun di <u>hub.docker.com</u>

```
# docker login -u (username-akun-docker)
```

Susunan perintah untuk push image adalah

```
docker push username-docker/nama-image:tag
```

# docker push anubis/debian:demo

Tutorial Installasi docker pada Ubuntu 20.04 telah selesai, pada tutorial selanjutnya kita akan mengaplikasikan docker untuk <u>membuat server CMS wordpress.</u>

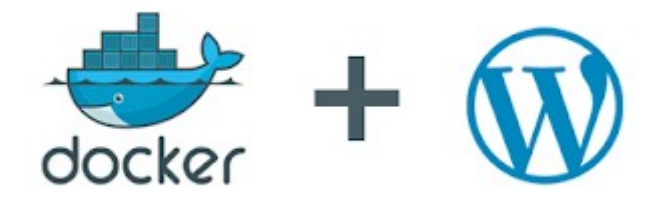

### Introduction

Docker adalah aplikasi yang menyederhanakan proses, mengelola proses aplikasi dalam container. container memungkinkan Anda menjalankan aplikasi Anda dalam proses yang sumber daya yang terbatas. mereka mirip dengan mesin virtual, tetapi container lebih portabel, lebih ramah sumber daya, dan lebih bergantung pada sistem operasi host.

Untuk detail tentang berbagai komponen container Docker, lihat di docker overview

Wordpress adalah sebuah aplikasi sumber terbuka (*open source*) yang sangat populer digunakan sebagai mesin blog (*blog engine*). WordPress dibangun dengan bahasa pemograman PHP dan Database mysql. saat ini wordpress menjadi CMS (Content Management System) paling populer di dunia.

Dalam tutorial ini, Anda akan menginstal wordpress dengan Docker Community Edition (CE) di Debian 10 buster. kita akan membangun lokal server wordpress dengan bind9, Nginx, mysql, Php7.3-fpm

Untuk mengikuti tutorial ini anda perlu melakukan hal berikut:

- Install docker pada operating sistem anda
- Run images Debian 10 pada docker
- login menggunakan super user

### Installing Bind9

BIND9 atau Berkeley Internet Name Domain Versi 9 adalah salah satu software yang biasa digunakan untuk membuat, membangun dan mengatur sebuah DNS (Domain Name Server) pada sistem operasi Linux. pada tutorial kali ini saya akan membuat nama domain *warunkjarkom.com* 

Installing bind9

# apt update

# apt install bind9

Masuk pada direktori aktif " /etc/bind " Buat file untuk tempat konfigurasi DNS anda di db.domain *(file forward)* dan db.ip *(file reverse)* 

# cp db.lokal db.domain

# cp db.127 db.ip

konfigurasi zona domain

# nano named.conf

tambahkan script seperti dibawah ini

```
include "/etc/bind/named.conf.options";
include "/etc/bind/named.conf.local";
include "/etc/bind/named.conf.default-zones";
zone "warunkjarkom.com"{
type master;
file "/etc/bind/db.domain";
};
zone "2.in-addr.arpa"{
type master;
file "/etc/bind/db.ip";
};
```

Konfigurasi file forward File forward berfungsi untuk konversi dari DNS ke IP address.

# nano db.domain

Edit seperti dibawah ini

```
; BIND data file for local loopback interface
;
$TTL
         604800
         IN
                   SOA
ß
                            warunkjarkom.com.
root.warunkjarkom.net. (
                                     2
                                                 ; Serial
                                                 ; Refresh
                               604800
                                86400
                                                ; Retry
                              2419200
                                                ; Expire
                               604800 )
                                                ; Negative Cache TTL
;
Q
         IN
                   NS
                            warunkjarkom.com.
Q
         IN
                   Α
                             172.17.0.2
```

Konfigurasi file reserve

File reserve berfungsi untuk konversi dari IP address ke DNS.

# nano db.ip

Edit seperti dibawah ini

| ;       |          |           |                      |                      |
|---------|----------|-----------|----------------------|----------------------|
| ; BIND  | reverse  | data file | for local loopback i | nterface             |
| ;       |          |           |                      |                      |
| \$TTL   | 604800   | )         |                      |                      |
| Q       | IN       | SOA       | warunkjarkom.com.    |                      |
| root.wa | arunkjar | kom.com.  | (                    |                      |
|         |          |           | 1                    | ; Serial             |
|         |          |           | 604800               | ; Refresh            |
|         |          |           | 86400                | ; Retry              |
|         |          |           | 2419200              | ; Expire             |
|         |          |           | 604800 )             | ; Negative Cache TTL |
| ;       |          |           |                      |                      |
| e       | IN       | NS        | warunkjarkom.com.    |                      |
| 2.0.17  | IN       | PTR       | warunkjarkom.com.    |                      |

Membuat Forwarding DNS

DNS Forwarding adalah suatu cara yang dilakukan oleh DNS server mengubah arah pencarian dari permintaan name query (yang dia sendiri tidak bisa menjawabnya) ke DNS Server lainya.

karena kita akan membuat lokal server tentunya akan sangat terganggu bilamana saat test server kita tapi tidak bisa Internetan sedangkan DNS lokal kita tidak bisa memetakan permintaan query keluar, untuk itu kita perlu mengalihkan query tersebut ke DNS public.

Edit file " named.conf.options " seperti dibawah ini

```
# nano named.conf.options
```

```
forward only;
dnssec-enable yes;
dnssec-validation yes;
auth-nxdomain no; # conform to
RFC1035
listen-on-v6 { any; };
};
```

### **Restart bind9**

# service bind9 restar

## Installing Nginx, PHP7.3, Mysql, Wordpress

Install Nginx Nginx adalah web server berbasis open source.

# apt install nginx

Install PHP7.3 beserta modul-modul yang dibutuhkan

```
# apt install php7.3 php7.3-cli php7.3-common php7.3-curl php7.3-
gd php7.3-json php7.3-mbstring php7.3-mysql php7.3-xml
```

Pada Debian 10 buster ini kita tidak perlu menambahkan repository untuk install php versi 7.3, namun untuk php versi atasnya seperti 7.4 7.5 perlu menambahkan repository terlebih dahulu

## Install mysql

MySQL adalah sebuah database management system (manajemen basis data) menggunakan perintah dasar SQL (*Structured Query Language*) yang cukup terkenal. Database management system (DBMS) MySQL multi pengguna dan multi alur ini sudah dipakai <u>lebih dari 6 juta pengguna di seluruh dunia</u>.

tambahkan repository untuk mysql-server

```
# apt install gnupg
# cd /tmp
# wget https://dev.mysql.com/get/mysql-apt-config_0.8.13-1_all.deb
# dpkg -i mysql-apt-config*
```

Dengan perintah tersebut repository mysql otomatis ditambahkan. Install mysql-server

```
# apt install mysql-server
```

Mengamankan mysql server

# mysql \_secure\_installation

Terdapat beberapa optional yang muncul, pilih " y/n " sesuai kebutuhan.

konfigurasi Databases untuk wordpress

| # mysql -u root -p                                                              |
|---------------------------------------------------------------------------------|
| mysql>CREATE DATABASE wordpress;                                                |
| <pre>mysql&gt;CREATE USER 'syn'@'localhost' identified by 'yourpassword';</pre> |
| mysql>GRANT ALL PRIVILEGES ON wordpress.* TO 'syn'@localhost';                  |
| mysql>FLUSH PRIVILEGES;                                                         |
| mysql>EXIT;                                                                     |

### Install wordpress

Cek paket lalu install wordpress

```
# apt-cache search wordpress
# apt install wordpress
```

pindahkan file wordpress yang awalnya di " usr/share/wordpress " ke " var/www/html/warunkjarkom.com/worpress "

# mv /usr/share/wordpress /var/www/html/warunkjarkom.com/

Kemudian, ubah kepemilikan direktori wordpress dengan perintah berikut:

# chown -R www-data:www-data
/var/www/html/warunkjarkom.com/wordpress

Konfigurasi Nginx untuk wordpress

Selanjutnya, kita perlu membuat file konfigurasi Virtual Host untuk WordPress.

Membuat serta edit seperti dibawah ini file virtual host yang baru

```
# nano /etc/nginx/sites-available/warunk-jarkom
server {
         listen 80;
         root /var/www/html/warunkjarkom.com/wordpress;
         index index.php index.html index.htm;
         server_name warunkjarkom.com;
         access_log /var/log/nginx/wordpress_access.log;
         error_log /var/log/nginx/wordpress_error.log;
         client_max_body_size 64M;
         location / {
                   try_files $uri $uri/ /index.php?$args;
                   }
         location ~ \.php$ {
                  try_files $uri =404;
                   include /etc/nginx/fastcgi_params;
                   fastcqi_read_timeout 3600s;
                   fastcqi_buffer_size 128k;
                   fastcgi_buffers 4 128k;
                   fastcgi_param SCRIPT_FILENAME
$document_root$fastcgi_script_name;
                   fastcgi_pass unix:/run/php/php7.3-fpm.sock;
                   fastcgi_index index.php;
                            }
                  }
```

Aktifkan virtual blok yang baru

```
# ln -s /etc/nginx/sites-available/warunk-jarkom /etc/nginx/sites-
enabled/
```

Restart Nginx dan Php7.3-fpm

```
# service nginx restart
# service php7.3-fpm restart
```

# Membuat autostart Service pada container

Setelah semua service terinstall dengan baik, kita akan membuat service itu otomatis running setelah booting/mesin utama mati.

langkah pertama adalah update container untuk autorun, tambah terminal baru untuk mengupdate docker yang sedang berjalan, lalu ketikan perintah

# docker update --restart unless-stopped 4a66e63d5fe0

Kembali pada terminal container docker, kita akan membuat shell script untuk mengumpul semua service yang dibutuhkan agar bisa di start bersamaan

# nano /etc/init.d/autostart

Tambahkan script berikut

```
#!/bin/bash
#Scripts to start services if not running
ps -ef | grep nginx |grep -v grep > /dev/null
if [ $? != 0 ]
then
        /etc/init.d/nginx start > /dev/null
fi
ps -ef | grep php7.3-fpm | grep -v grep > /dev/null
if [ $? != 0 ]
then
        /etc/init.d/php7.3-fpm start > /dev/null
fi
ps -ef | grep mysql | grep -v grep > /dev/null
if [ $? != 0 ]
then
        /etc/init.d/mysql start > /dev/null
fi
ps -ef | grep bind9 | grep -v grep > /dev/null
if [ $? != 0 ]
then
        /etc/init.d/bind9 start > /dev/null
fi
```

## tambahkan hak akses pada script tersebut

# chmod +x /etc/init.d/autostart

## lalu tambahkan symlink ke /etc/rc.d

# ln -s /etc/init.d/autostart /etc/rc.d

copy script yang kita buat untuk mengantisipasi hal yang tidak terduga

# cp /etc/init.d/autostart /var/script/autostart.sh

Untuk mengetest script jalan atau tidak, restart container lalu lihat pada system --status-all

### **Akses Wordpress Site**

sekarang buka web browser lalu ketikan URL *http://warunkjarkom.com* maka akan muncul halaman installasi wordpress seperti diberikut;

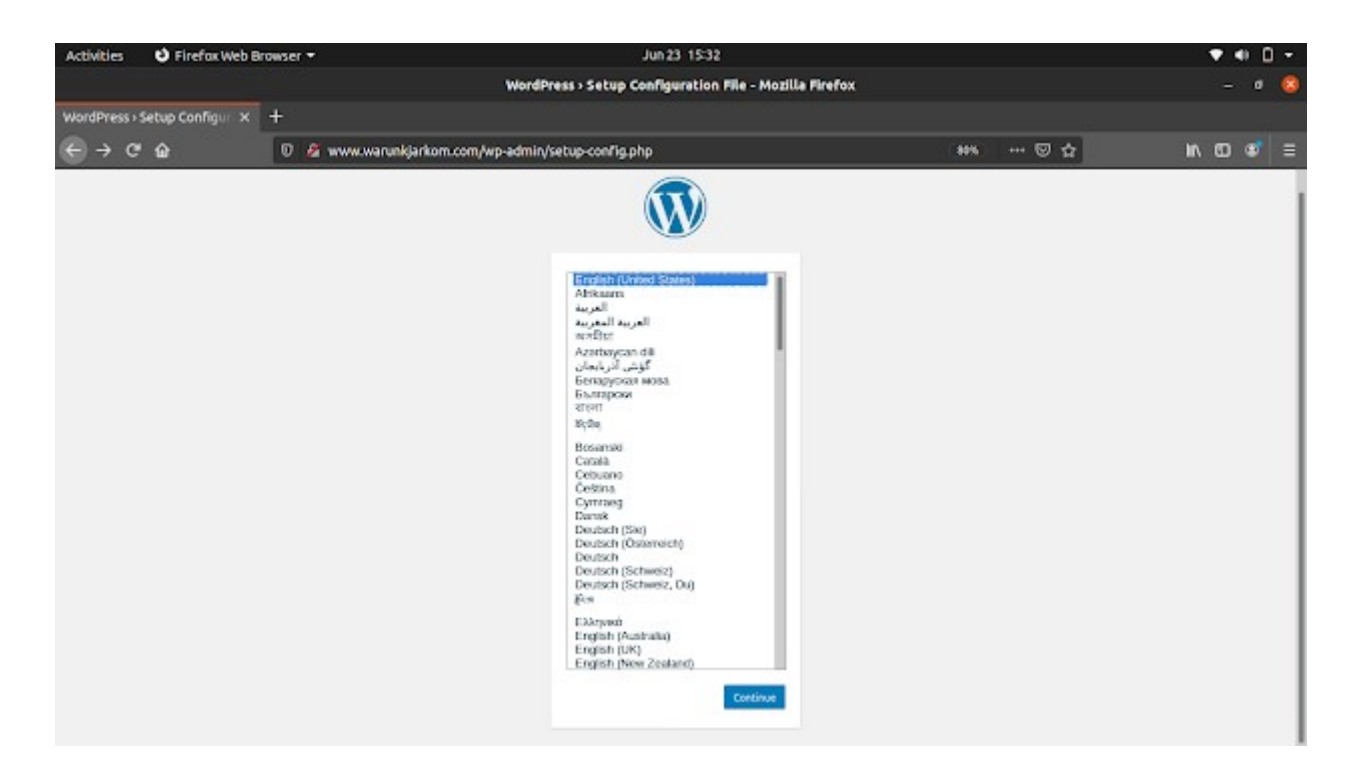

Pilih bahasa yang akan digunakan, lalu klik *continue* akan muncul tampilan berikut;

| Activities 😆 Firefox Web Browser 🔻 |                                              | Jun 23 15-38                                                                                                    |          | ▼ ● □ - |
|------------------------------------|----------------------------------------------|----------------------------------------------------------------------------------------------------|----------|---------|
|                                    |                                              | WordPress + Installation - Mozilla Firefox                                                                                                    |          | - 0 🔕   |
| WordPress Installation × +         |                                              |                                                                                                    |          |         |
| ← → ♥ ☆ 0 Ø www.war                | unkjarkom.com/wp-ad                          | imin/install.php?language=en_US                                                                                                    | #** 12 ☆ | ⊪\co≉ ≡ |
|                                    | Welcome                                      |                                                                                                    |          |         |
|                                    | Welcome to the famo<br>you'll be on your way | us five-minute WordPress installation process! Just fill in the information below and<br>to using the most extendable and powerful personal publishing platform in the world. |          |         |
|                                    | Information                                  | needed                                                                                                    |          |         |
|                                    | Site Title                                   | WARUNK LMU JARKOM                                                                                                    |          |         |
|                                    | Username                                     | 5yn<br>Uwrnames can hwe only alphanameric characters, spaces, underscores, hyshere,<br>proiods, and the (# symbol.                                                            |          |         |
|                                    | Password                                     | Strong                                                                                                    |          |         |
|                                    |                                              | Important: You will need this password to log in Please store it in a secure<br>location                                                                                      |          |         |
|                                    | Your Email                                   | syuckawibowo19@gmail.com<br>Double-check your email address before continuing                                                                                                 |          |         |
|                                    | Search Engine<br>Visibility                  | Discourage search engines from indexing this site<br>it is up to search engines to honor this request.                                                                        |          |         |
|                                    | Install MontPress                            |                                                                                                    |          |         |

Berikan nama situs WordPress Anda, Nama Pengguna Admin, Kata Sandi, Email, dan akhirnya klik tombol Instal WordPress. Setelah instalasi selesai dengan sukses, lalu klik login

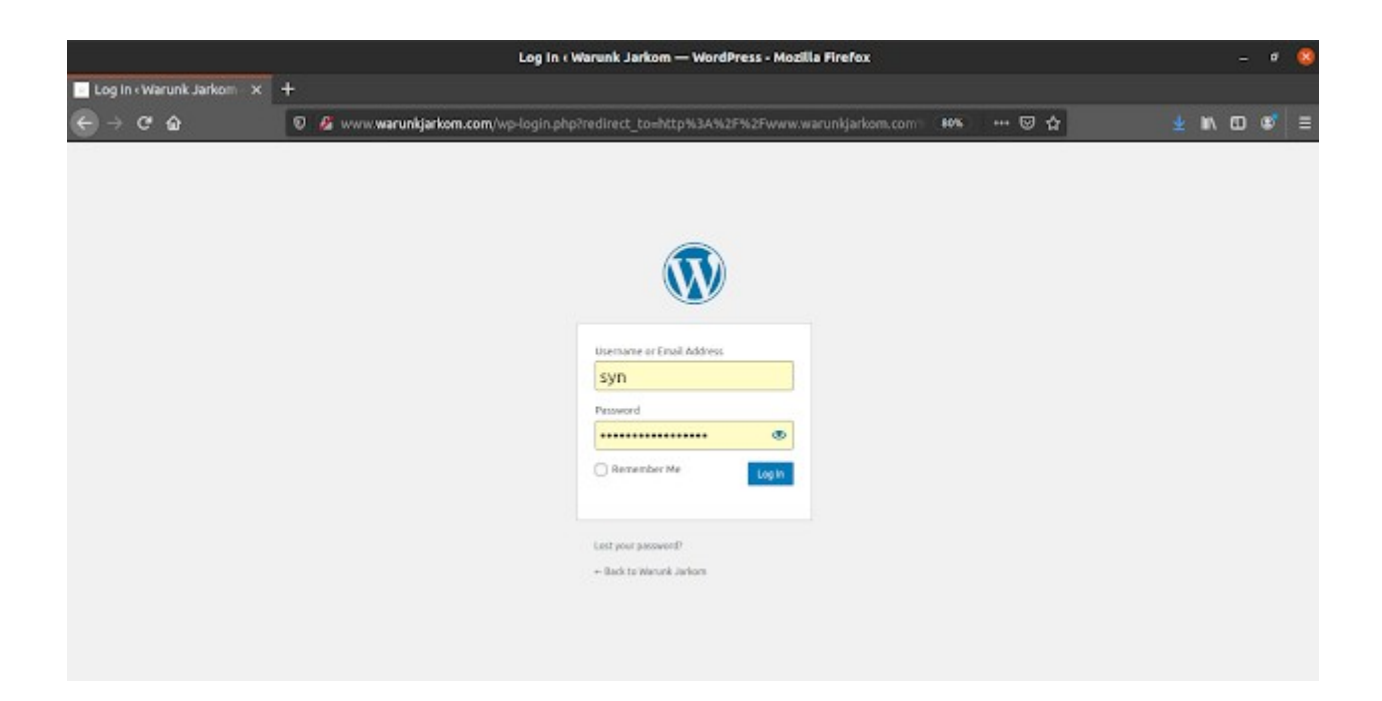

masukan user password yang tadi dibuat untuk masuk ke dashboard wordpress

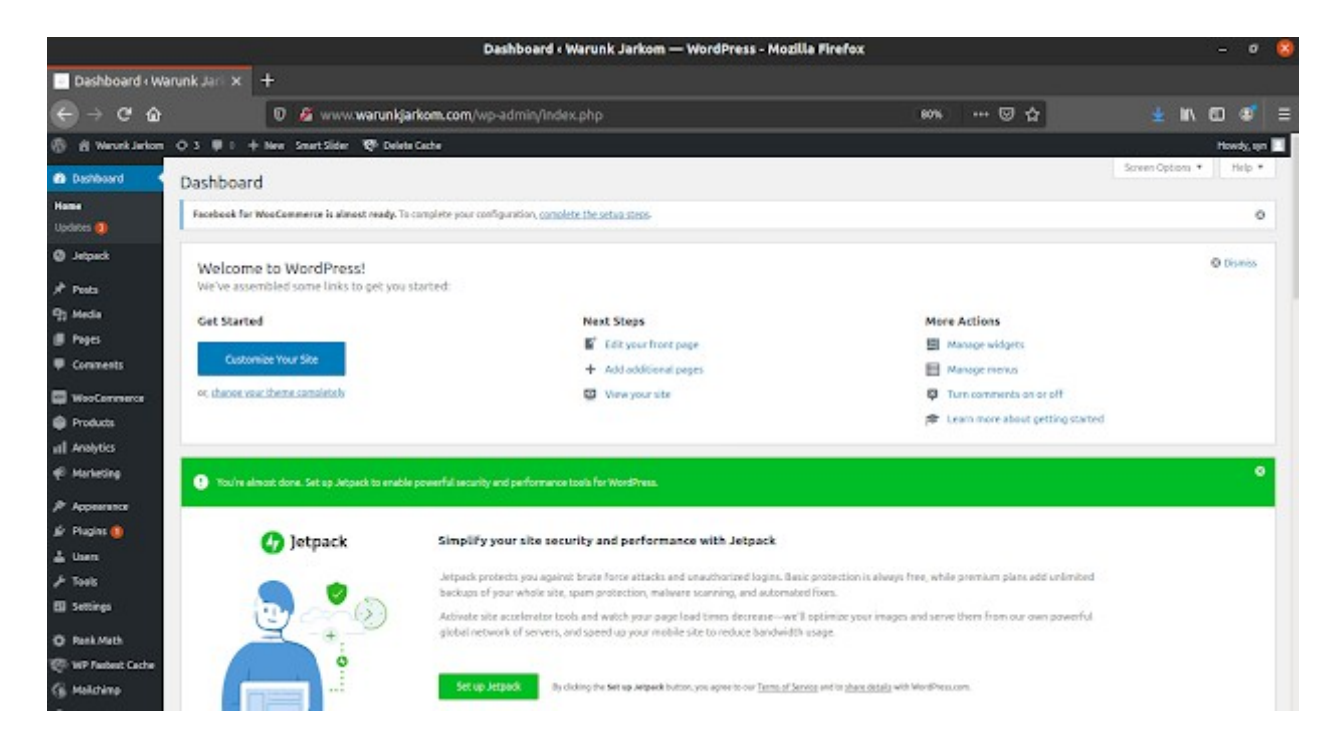

Installasi wordpress telah selesai. Di dalam wordpress kita dapat menginstall beberapa plugin untuk keperluan website. yang akan kita install kali ini adalah woocomers.

woocromers adalah satu satu plugin untuk membangun sebuah website toko/ecoomers, woocomers dapat diinstall pada menu *plugin* pada halaman wp-admin. setelah woocomers terinstall kita dapat menambahkan produk2 pada halaman web yang akan kita buat.

|                                |               |                                              | Products « Warun                          | k Jarkom — Word            | Press - Mozilla P                    | irefex          |       |      |        |                          |            |  |
|--------------------------------|---------------|----------------------------------------------|-------------------------------------------|----------------------------|--------------------------------------|-----------------|-------|------|--------|--------------------------|------------|--|
| Products - Wer                 | unk Jario - M | +                                            |                                           |                            |                                      |                 |       |      |        |                          |            |  |
| € → ଫ ŵ                        |               | 🛛 🖉 www.warunkjarkomu                        |                                           | post_type=product          |                                      | (               | E 100 | 🖸 🕁  |        | M 00                     |            |  |
| 6 il Ventialen                 | 04 #1         | + New Verspreises SmartSider 👻               | Bellete Cashe                             |                            |                                      |                 |       |      |        | н                        | ends are a |  |
| db Dashboard<br>© Jetzech      | Vaclasse      | ng / Postaris                                |                                           |                            |                                      |                 |       | Vois | Didex. | Stank<br>Stank           | terient.   |  |
| ,⊁ Peets<br>¶g media           | Products      | Add New Import Expert                        |                                           |                            |                                      |                 |       |      |        |                          |            |  |
| 🖉 Pages                        | Facebook Po   | e WeelCommorce is almost ready. To complete  | seer soffgoreties, camplete the s         | etus izm                   |                                      |                 |       |      |        |                          | 0          |  |
| Canments     VenComments       | To support d  | No WeekCommerce Popula Cart + Alan and get a | Nature, yourse of tetraComme              | na Paolo Gart - Alak Pro - |                                      |                 |       |      |        |                          | 0          |  |
| O Podets                       | ALC: I PARA   | host (7)   Thrush (7) H   Sorting            |                                           |                            |                                      |                 |       |      |        | Seenth products          |            |  |
| All Products                   | Bulk Actions  | × Apply Select a collegery                   | <ul> <li>Alter by product type</li> </ul> | v Piller to slock stat     | a v Mar                              |                 |       |      |        |                          | 7 hore     |  |
| Add New                        | 0 4           | B Nata                                       | 1963                                      | March                      | Price                                | Categories.     | Tags  |      | ٠      | Date                     |            |  |
| Calegones<br>Tagi<br>Adolfutes | •             | Kamuja Polos Merah                           |                                           | to attack                  | Rpn.2000-0000<br>Social.000          | Kamija Polos    |       |      | ŵ      | Published<br>2020/02/01  |            |  |
| al Analysics<br>& Parketing    | •             | Kamaja Poloo Bira                            |                                           | in sinck                   | 8pt.300.000<br>85(28,832             | Kemda Pole      |       |      | Ŷ      | Published<br>association |            |  |
| P Ausermen<br>& Pagin ()       | - (           | Ramaja Palas Abu-Aba                         |                                           | in dark .                  | 6p1.000.000<br>Roc01.000             | Kamija Polan    |       |      | Ŷ      | Publiched<br>2008/0001   |            |  |
| ≟ Users<br>⊁ Tools             | 0 (           | Remeja Palas Pala                            |                                           | in sinch                   | Nye1, 2000, 0000<br>Nye2, 2000, 0000 | Kenneja Pislas. |       |      | Ŷ      | Published<br>2008/0001   |            |  |
| El Settings                    | •             | Kamaja Poloo Hitem                           |                                           | in stock                   | Revialitation<br>Revialitation       | Kengalisie      |       |      | ŵ      | Published<br>2020/0001   |            |  |

#### hasil website

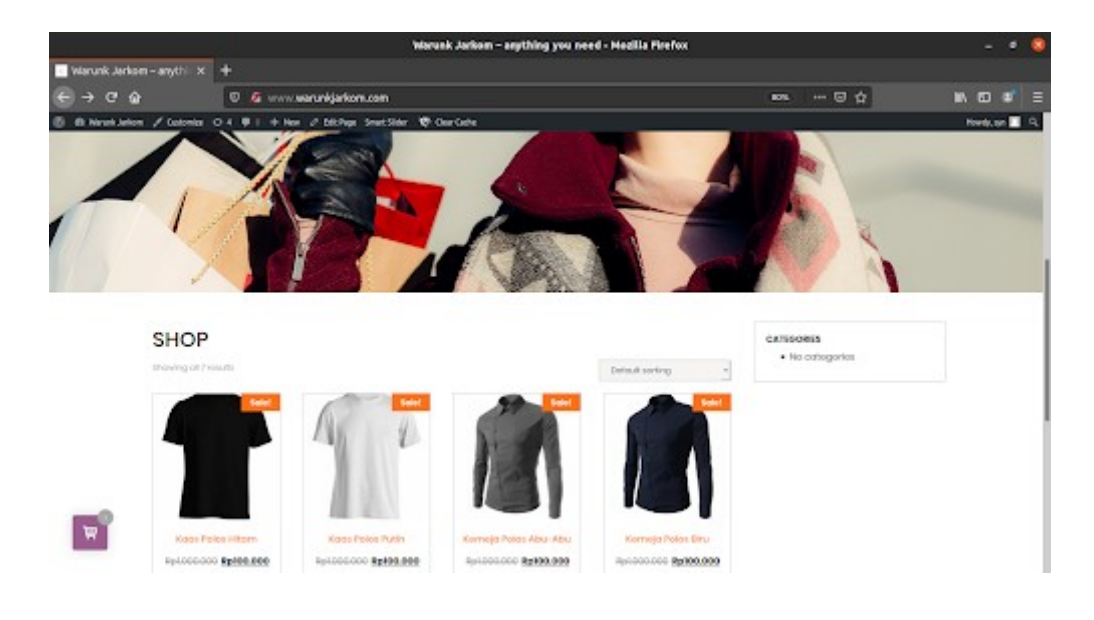

pustaka : www.wikipedia.org www.digitalocean.com www.rosehosting.com www.geekflare.com www.stackoverflow.com taufikroom.wordpress.com mawarnetwork.blogspot.com www.niagahoster.co.id

#### Share, Connect, and Learn Together